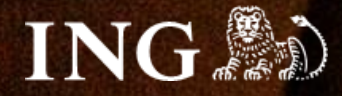

# Najszybsza.pl

# Jak zainstalować bramkę płatności imoje?

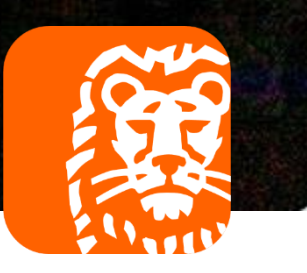

### imoje

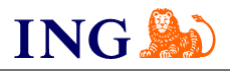

#### Skorzystaj z przewodnika, jeśli:

→ instalujesz imoje **pierwszy raz** w swoim sklepie online.

### Zanim zaczniesz

Sprawdź, czy:

- → możesz zalogować się do panelu administracyjnego imoje: imoje.ing.pl, oraz
- → możesz zalogować się do panelu administracyjnego sklepu.

\*Wiadomość z instrukcją aktywacji panelu administracyjnego wysyłamy z adresu <u>kontakt@imoje.pl</u>.

Jeżeli nie widzisz e-maila w swojej skrzynce pocztowej, sprawdź folder "SPAM" lub wpisz wskazany adres w okno wyszukiwarki poczty.

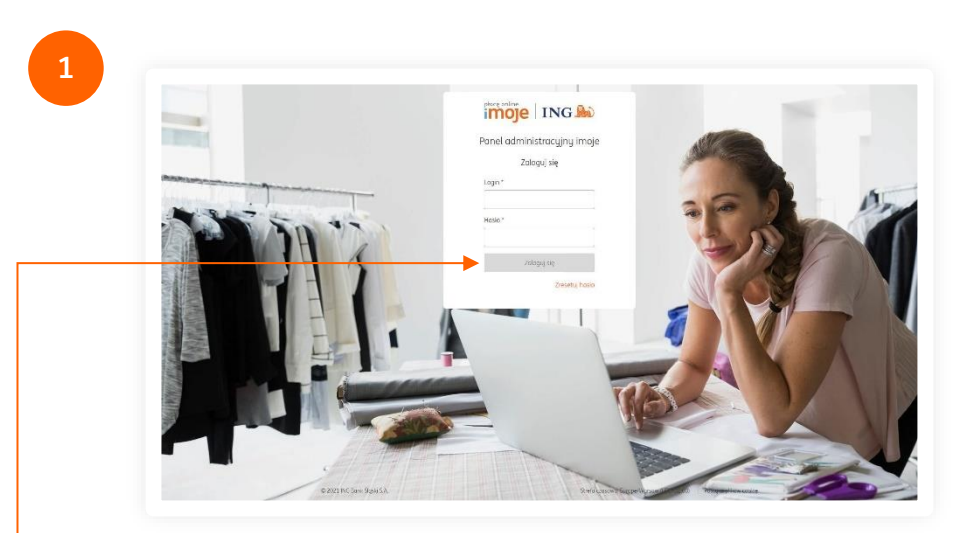

 Przejdź na imoje.ing.pl i zaloguj się do panelu administracyjnego.

Czy ta instrukcja była pomocna?

Podziel się opinią! imoje

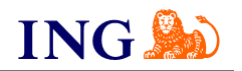

| Sklepu Transi                                                                                                    | sakcje Linki płatności Wupłatu Raportu                                                                                             |  |
|----------------------------------------------------------------------------------------------------|----------------------------------------------------------------------------------------------------|--|
|                                                                                                    | anda - anna karanana - agkara - ankara                                                                                             |  |
| Sklepy                                                                                                    |                                                                                                    |  |
| Monthei                                                                                                    | Q                                                                                                    |  |
| vvyszukaj                                                                                                    |                                                                                                    |  |
| Wyszukaj<br>Wyszukaj po nazwie, adresie WW                                                                                      | WW lub identyfikatorze                                                                                                    |  |
| Wyszukaj<br>Wyszukaj po nazwie, adresie WW<br>랴 Pokaż filtry ④ Dodaj s                                                          | WW lub identyfikatorze<br>sklep 🛓 Pobierz pluginy 🔹 Pobierz dokumentacje                                                           |  |
| Wyszukaj<br>Wyszukaj po nazwie, adresie WW<br>∓ Pokaż filtry                                                                    | WW lub identyfikatorze<br>sklep 👲 Pobierz pluginy 🔮 Pobierz dokumentacje<br>Adres WWW                                              |  |
| vrgszukaj<br>Wyszukaj po nazwie, adresie WW<br>Z≢ Pokaz filtry O Dodaj s<br>Nazwa sklepu<br>Status<br>Skiep testowy<br>o Attymy | WW lub Identyfikatorze<br>sklep 👲 Pobierz pluginy 🔮 Pobierz dokumentacje<br>Adres WWW<br>https://///////////////////////////////// |  |

 Z głównego menu wybierz Sklepy i wybierz interesujący Cię sklep internetowy – kliknij w wiersz z jego nazwą. Kliknij w -Szczegóły i wybierz zakładkę Dane do integracji – zakładkę pozostaw otwartą, przyda się w dalszej części instalacji.

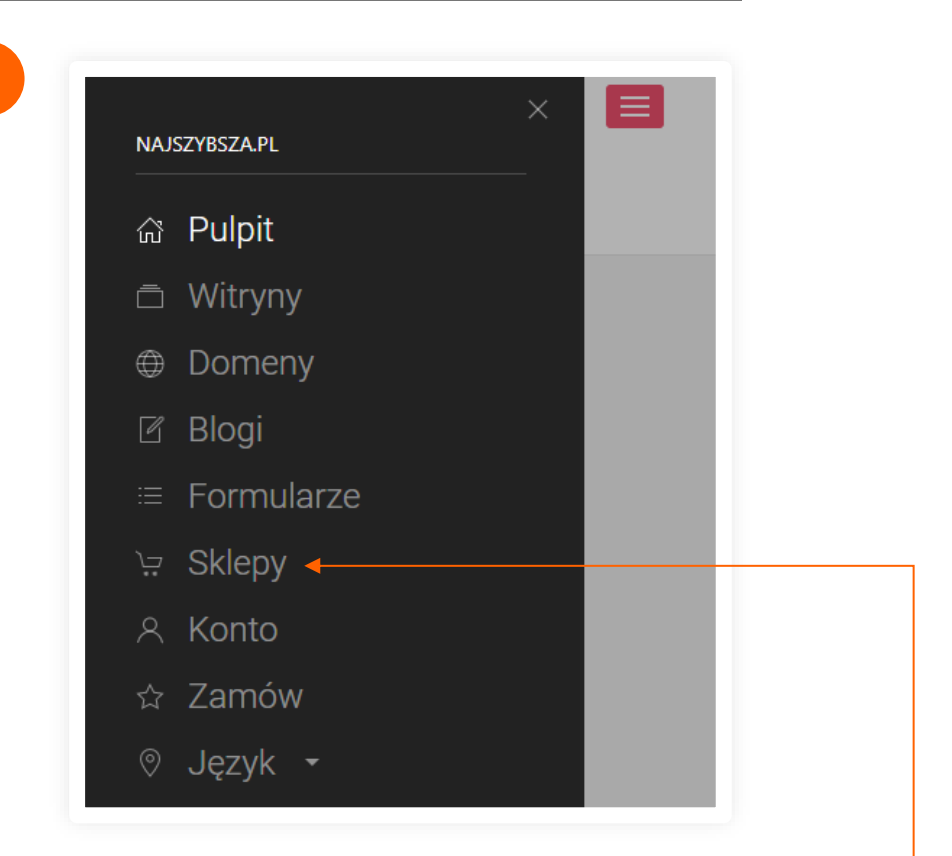

Zaloguj się do panelu administracyjnego sklepu pod adresem: najszybsza.pl. Z menu bocznego wybierz Sklepy → Ustawienia.•

> Czy ta instrukcja była pomocna? Podziel

się opinią!

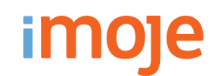

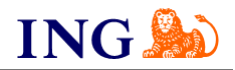

|                                                      | Imoje to bramka płatnicza online prowadzona przez ING Bank Śląski.               |
|------------------------------------------------------|----------------------------------------------------------------------------------|
| SKLEPY                                               | Dostępne BLIK, szybkie przelewy z ponad 20 banków, Google Pay i karty            |
| Lletowionia eklenu                                   | praunicze.                                                                       |
| Ustawienia skiepu                                    | AKTYWACJA BRAMKI                                                                 |
| OGÓLNE STRONY SKLEPU SPRZEDAWCA 🕨 BRAMKI PŁATNOŚCI : | Zaznacz jeśli chcesz aktywować tę bramkę                                         |
|                                                      | IDENTYFIKATOR KLIENTA                                                            |
| imole                                                |                                                                                  |
| Pranka plotności Imoja                               | Identyfikator klienta znajdziesz w panelu Imoje > Sklepy > Dane do integracji    |
| Branka pratilosci inioje                             | Wymagane!                                                                        |
| KONFIGURUJ                                           | IDENTYFIKATOR SKLEPU                                                             |
| Przelewy24                                           | Identyfikator sklepu w ramach konta klienta znajdziesz w panelu Imoje > Sklepy > |
| Bramka płatności Przelewy24                          |                                                                                  |
| branka pratilosci Fizelewyz4                         | ZAPISZ ZAMKNIJ                                                                   |

Czy ta instrukcja była pomocna? Podziel się opinią!

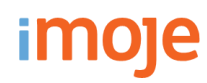

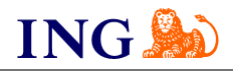

| - Children - Children | Linix placiosa ingplacy happing      |         | Zaznacz jeśli chcesz aktywować tę bramkę                                                               |
|----------------------------------------------------------------------------------------------------|--------------------------------------|---------|----------------------------------------------------------------------------------------------------|
| sklepu - szczegół                                                                                                    | łu                                   |         | IDENTYFIKATOR KLIENTA                                                                                  |
| klep testowy https://sandbox.test.s                                                                                                    | shop.imoje.pl                        |         | a05mrvzq117ooidodyb5                                                                                   |
|                                                                                                    |                                      |         | Identyfikator klienta znajdziesz w panelu Imoje > Sklepy > Dane do integracji                          |
| Dane sklepu Dane do integi                                                                                                    | racji Metody płatności               |         | IDENTYFIKATOR SKLEPU                                                                                   |
| 🛃 Pobierz pluginy 🛛 生 Pobierz                                                                                                    | dokumentacje                         |         | cb5dbd68-57d2-4250-aa7f-63c6af17ea19                                                                   |
| Identufikator klienta:                                                                                                    | a05mprza117opidodub5                 | Skoniui | ldentyfikator sklepu w ramach konta klienta znajdziesz w panelu Imoje > Sklepy ><br>Dane do Integracji |
|                                                                                                    | d05/11/22(11/00/d0dg05               | экоріај | KLUCZ SKLEPU                                                                                           |
| Identyfikator sklepu:                                                                                                    | cb5dbd68-57d2-4250-aa7f-63c6af17ea19 | Skopiuj | LOaWESC_DXR2J3FRCgzd0he_l2xFPV3141pq                                                                   |
|                                                                                                    |                                      |         | Klucz sklepu znajdziesz w panelu Imoje > Sklepy > Dane do integracji                                   |
| Klucz sklepu:                                                                                                    | LOaWESC_DXR2J3FRCgzd0he_l2xFPV3141pq | Skopiuj | ZAPISZ                                                                                                 |
|                                                                                                    |                                      |         |                                                                                                    |

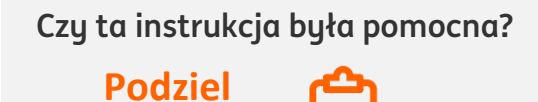

się opinią!

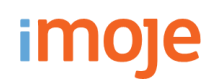

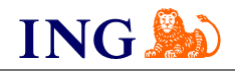

| POWIADOMIENIA |            |  | SI OSOSI DOSIANI | SINCE POSIAWI | KOSETT DOSTAWT | KATEGORIE |         |
|---------------|------------|--|------------------|---------------|----------------|-----------|---------|
| imoje         | e          |  |                  |               |                | BRAMKA    | AKTYWNA |
| Bramka płatno | ości Imoje |  |                  |               |                |           |         |
| KONFIGURUJ    |            |  |                  |               |                |           |         |

Kliknij **Zapisz** – gotowe, bramka powinna być teraz dostępna ze strony sklepu.

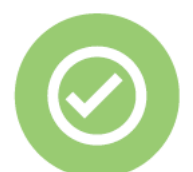

# To wszystko! Możesz już korzystać z płatności imoje w najszybsza.pl.

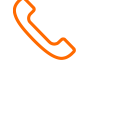

#### 32 319 35 70

Działamy od poniedziałku do piątku w godzinach: 9.00 - 16.00.

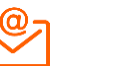

kontakt.tech@imoje.pl

Niniejsza informacja stanowi wyłącznie informację edukacyjną i nie stanowi oferty w rozumieniu przepisów Kodeksu cywilnego. Została przygotowana przez ING Bank Śląski S.A., z siedzibą przy ul. Sokolskiej 34, 40-086 Katowice, zarejestrowaną w Krajowym Rejestrze Sądowym pod numerem KRS 0000005469 przez Sąd Rejonowy Katowice - Wschód w Katowicach, Wydział VIII Gospodarczy Krajowego Rejestru Sądowego, NIP: 634-013-54-75, REGON: 271514909, kapitał zakładowy 130 100 000 zł w całości opłacony.

Czy ta instrukcja była pomocna?

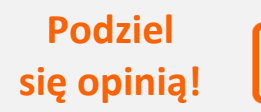